## 日経平均フォーキャストログイン手順

## 1) <u>ログイン</u>

<<初回ログインの場合>>

サイト URL にアクセスし、ログインボタン下にある「初回のパスワード設定」のリンクを押下します。 ※PC・スマートフォン以外からのアクセスはできません。

【ログイン画面】サイト URL: <u>http://g.nucba.market-price-forecast.com/</u>

| 日経平均フォーキャスト ログイン                       |  |  |
|----------------------------------------|--|--|
| 本サイトは名古屋商科大学大学院在学生および教職員の方のみがログインできます。 |  |  |
| メールアドレス:                               |  |  |
| Eメールアドレスを入力してください。                     |  |  |
| パスワード:                                 |  |  |
| ログイン                                   |  |  |
| 初回のパスワード設定<br>パスワードの再設定                |  |  |

パスワード設定画面が表示されるので、メールアドレス、お名前、パスワードを入力し、「登録する」ボタンを押下し ます。メールアドレスに認証 URL を記載したメールが届くので、認証用 URL をクリックすると設定が完了します。認証 完了後、ログイン画面からユーザー名(メールアドレス)とパスワードを入力し、ログインします。

【パスワード設定画面】

| <ul> <li>         ・登録済みメールアドレスと、パスワードを入力して登録してください。         <ol> <li>             ・登録されたメールアドレス宛にパスワードを認証するためのリンクを送ります。             </li> <li>             ・届いたメールに記載されているリンクをクリックしてください。             ・ノスワードの登録が完了しましたら、すぐにログインを確認してください。         </li> </ol> </li> </ul> | ※メールアドレスは大学院のアドレス         |
|----------------------------------------------------------------------------------------------------|---------------------------|
| メールアドレス:<br>Eメールアドレスを入力してください。                                                                                                    | (「@nucba. ac. jp」で終わるもの)を |
| お名前:<br>※初回登録時は、お名前を入力してください。<br>※パスワード変更のみでしたら、お名前は不要です。                                                                                                    | 使用してください。                 |
| パスワード:                                                                                                    |                           |
| パスワード確認:                                                                                                    |                           |
| パスワードを登録(または変更)する                                                                                                    |                           |

<<2回目以降ログインの場合>>

サイト URL にアクセスし、ユーザー名・パスワードを入力し、ログインしてください。

## 2) <u>その他</u>

<<パスワード再設定>>

パスワードをお忘れになった場合は、ログイン画面にある「パスワードの再設定」のリンクを押下してください。パス ワード再設定画面が表示されますので、メールアドレスおよび、変更後のパスワードを入力してください。

〈〈表示名の変更〉〉

表示名を変更されたい場合ログイン画面にある「パスワードの再設定」のリンクを押下してください。パスワード再設 定画面上でメールアドレスおよび、変更後のお名前を入力してください。

〈〈卒業生の方は〉〉

大学のメールアドレスが使用できない方は、氏名・学籍番号及び、ID に利用するメールアドレスを下記までご連絡く ださい。

support\_nucba@simplexinst.com